# Ustreamでのセミナー配信手順

# 合同会社ドリームIT研究所

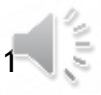

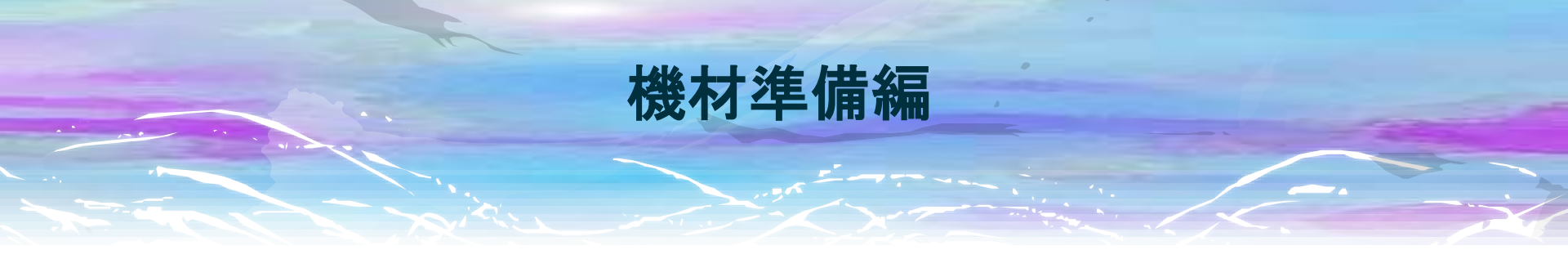

### 最低限必要な機材は以下の4点。

## 1.パソコン

配信用途の場合、持ち運んで使う場合が多かったりするので、ノートパソコンが良いと思います。スペックとしては普通にオフィスソフトが快適に動くもの。 最近の機種(Windows 7や8、OS X 10.6以降)であれば特に気にする必要はありません。

### 2. カメラ

Webカメラと呼ばれるパソコンに簡単に繋がるカメラを使います。動画の品質にこだわらなければ、スマホやパッドでも大丈夫です。

#### 3. マイク

Webカメラに内蔵されていることも多いので、そういったWebカメラを購入するのが簡単です。動画の品質にこだわらなければ、スマホやパッドでも大丈夫です。

### 4. インターネット回線

配信場所の無線LANや有線LANに接続できればよいですが、それが出来ない場合にはモバイル回線の準備が必要です。

ユーザー登録

## 1.<u>Ustreamのウェブサイト</u>にアクセスし、右上の「ログイン/アカウント作成」を クリック。 http://www.ustream.tv/

| USTREAM                  | カテゴリー | 今後の番組 | アドフリーブラス | 根盤 | ٩ | <b>■</b> 1 ⊃776/8 | ロヴィンアカウント作成 |
|--------------------------|-------|-------|----------|----|---|-------------------|-------------|
| ¥ <sup>■</sup> チャンネルページへ |       |       | 注目の番組    |    |   |                   |             |

# 2.開いたポップアップ内、「新規アカウント作成(無料)はこちら」をクリック。

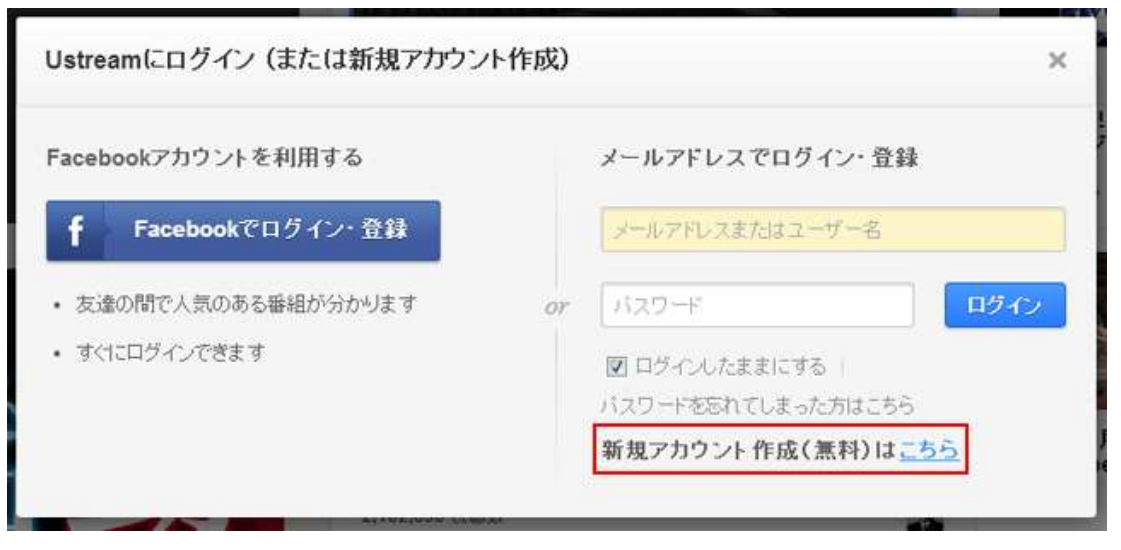

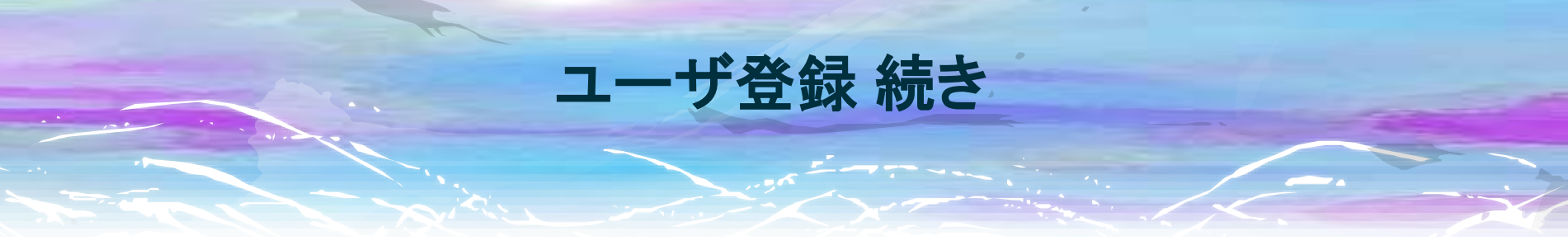

# 3.メールアドレス、ユーザー名、パスワードを入力し、規約とプライバシー ポリシーに同意し、「サインアップ」をクリック。

| 新規アカウント作成                 | ×      |
|---------------------------|--------|
| ライブ配信を楽しみましょう             |        |
| メールアドレス                   |        |
| ユーザー名                     |        |
| バスワード                     |        |
| パスワードの再入力                 |        |
| アカウントをお持ちですか? <u>ログイン</u> |        |
| ■私は利用規約とブライバシーボリシーに同意します  | す。     |
|                           | サインアップ |
|                           |        |

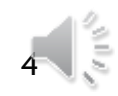

# ユーザ登録 続き

# 4.登録メールアドレスにメールアドレス確認のメールが届きますのでメール内の「confirm email address」をクリック。

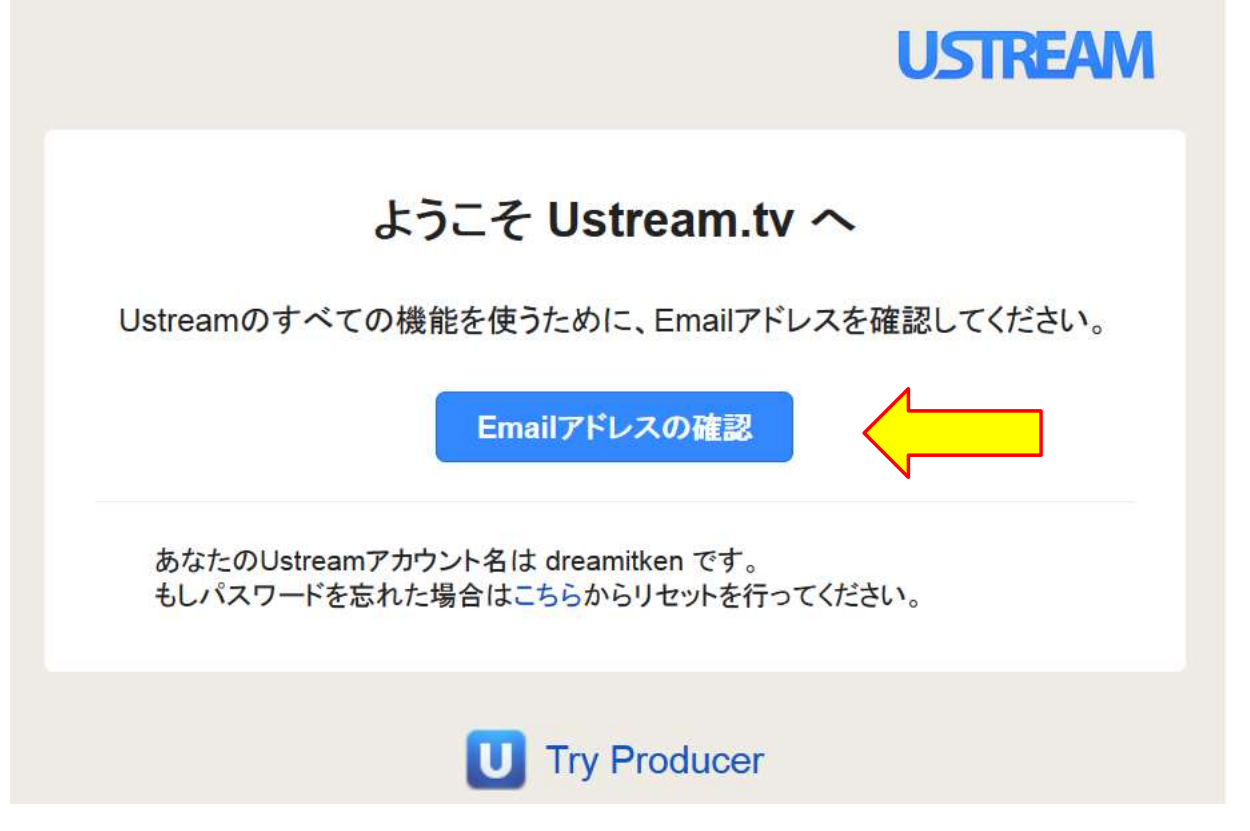

これでユーザーの新規登録が完了し、配信する準備が整いました。

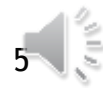

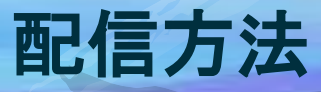

# 1.画面右上の先ほどログインと表示されていた場所にユーザーアイコンが表示されていますので、そちらにマウスオーバーし「ダッシュボード」をクリック。

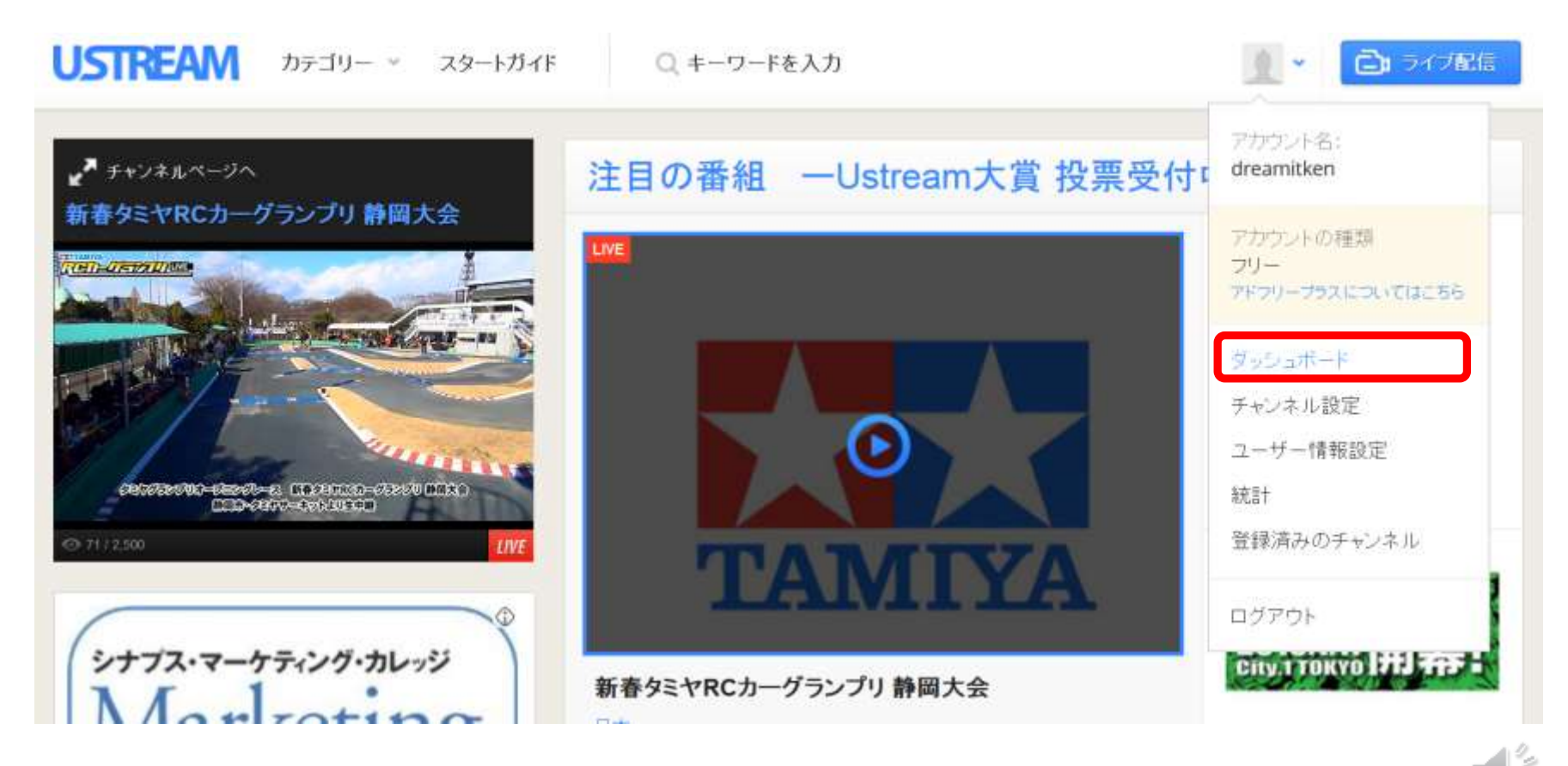

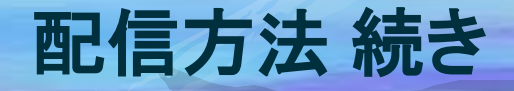

# 2. 左ナビゲーションから「チャンネルを作成」をクリック。

| dreamitken | ダッシュボード                          |                                     |   |
|------------|----------------------------------|-------------------------------------|---|
| ダッシュボード    | Ustreamアドフ                       | リープラス                               | × |
| 有料サービスの設定  | Ustreamは、広告収入によ                  | リ無料サービスを提供しています                     |   |
| チャンネル設定    | か、広告を非表示にし、アト<br>アドフリープラスは、2~3の創 | フリー配信することかできます。<br>簡単なステップで登録できます。お |   |
| ユーザー情報設定   | 客様のチャンネルで広告をま<br>が可能になります。       | 表示にしたり、様々なカスタマイズ                    |   |
| 統計         | 登録はこちら »                         |                                     |   |
| 登録済のチャンネル  |                                  |                                     |   |
|            | 購入した商品                           | 有料サービスの設定                           |   |
|            | 購入履歴がありません                       | アドフリープラス                            |   |
|            |                                  | 11.271.5.15-                        |   |

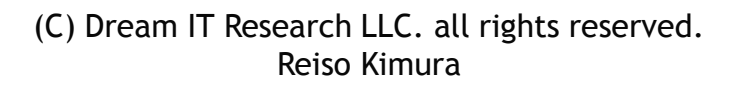

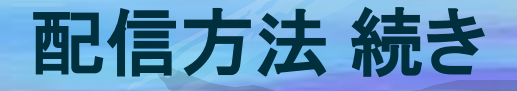

# 3.チャンネル名を入力し「作成」をクリック。

| 新規チャンネル  | 名を入力して、作成「をクリック                    |               |
|----------|------------------------------------|---------------|
| チャンネル名は  | そのままチャンネルのURLIに使用されます。             | 日本語でのURLを     |
| 希望されない場  | 合はいったん http://www.ustream.tv/chani | nel/(チャンネル名)と |
| なるようチャンネ | いん名をアルファベットで作成いただき、その行             | <u> </u>      |
| 一桁にて日本語  | 表記のチャンネル名に変更ください。                  |               |
|          |                                    |               |
| -        |                                    |               |
|          |                                    |               |

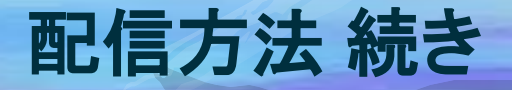

4.カテゴリーとサブカテゴリーを選択し、ページ下部の「保存」をクリック。

#### チャンネルについて

| このチャンネルを挟 | 索する際、キーワードになるような単語をいくつか入力して( |
|-----------|------------------------------|
| カテゴリー     |                              |
| 定点力メラ     | •                            |
| サブカテゴリー   |                              |
| 事業内容      |                              |
| チャンネルのカテゴ | リーを設定してください                  |
| チャンネルロゴ   |                              |
|           | チャンネルロゴを編集                   |
| U         | 🔲 画像を削除する                    |
|           |                              |
| 位置情報      |                              |
|           |                              |

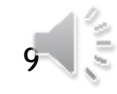

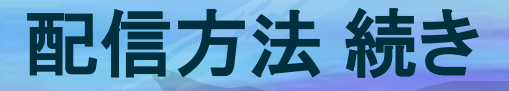

5.ページ右上の「ライブ配信」ボタンをクリックし、Ustreamブロード キャスターを開きます。その後、配信用チャンネルを選択します。

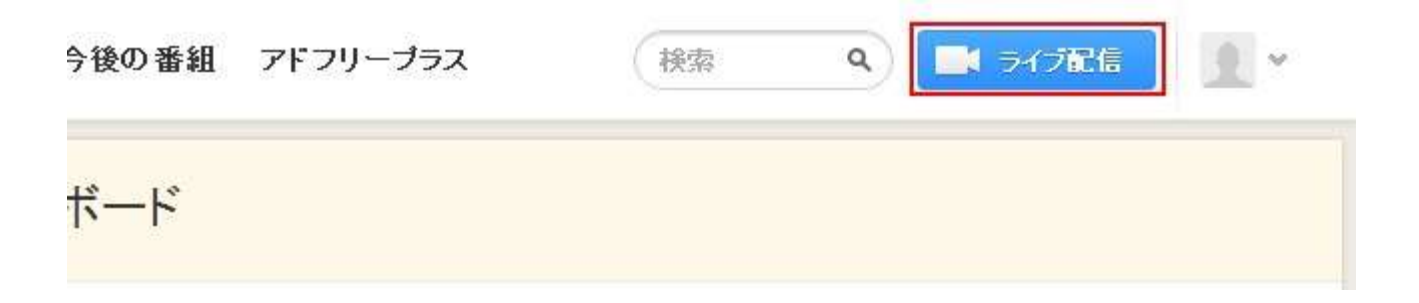

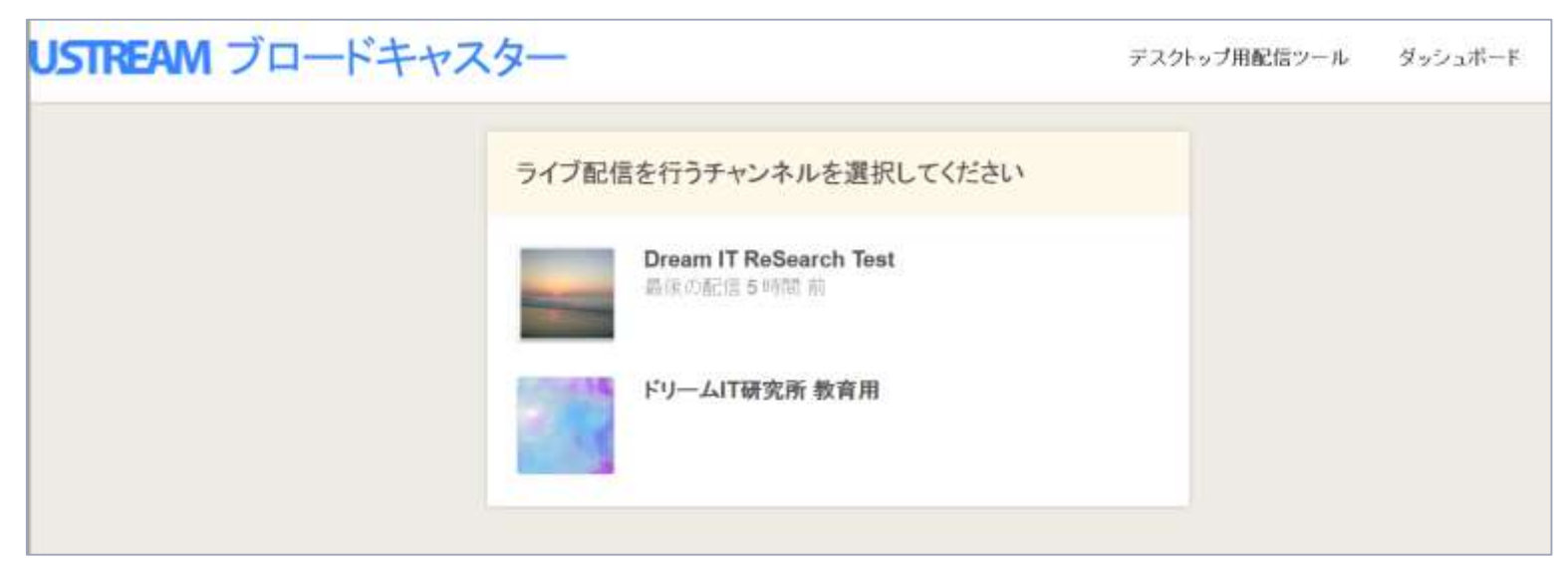

# 配信方法 続き

6.プルダウンからカメラとマイクを選択し画面が映ることを確認し、「配信開始」ボタンをクリックするとライブ配信が始まります。
※環境によってはこのタイミングでカメラへのアクセス許可を求められることがありますので、これを許可してください。

| USTREAM 7  | コードキャスター                                                                                                    | デスクトップ用配信ツール ダッシュボー                                                                | - 1         |
|------------|----------------------------------------------------------------------------------------------------|------------------------------------------------------------------------------------|-------------|
|            |                                                                                                    | ここをクリックするとタイトルの編集ができます<br>Dream IT ReSearch Test の番組<br>Dream (T ReSearch Test の番組 |             |
|            | AUDIO ONLY                                                                                                    | メニュー キ 様単面質での広告表示記述。アドフリーブ<br>配信情報をシェアしましょう                                        | 97600171856 |
|            | Adobe Faish Payer 許定                                                                                                    | メッセージ:<br>http://ustre.am/1kYP1 で配信中です。 ぜひ観にきてください                                 | a4          |
| ACCEPTING: | 754/12-<br>siste och usteen tr 00/58/267<br>75-0776238/91/257<br>00/174<br>00/174<br>00/ |                                                                                    | 100         |
| .ee        | • •                                                                                                    |                                                                                    | 大相          |

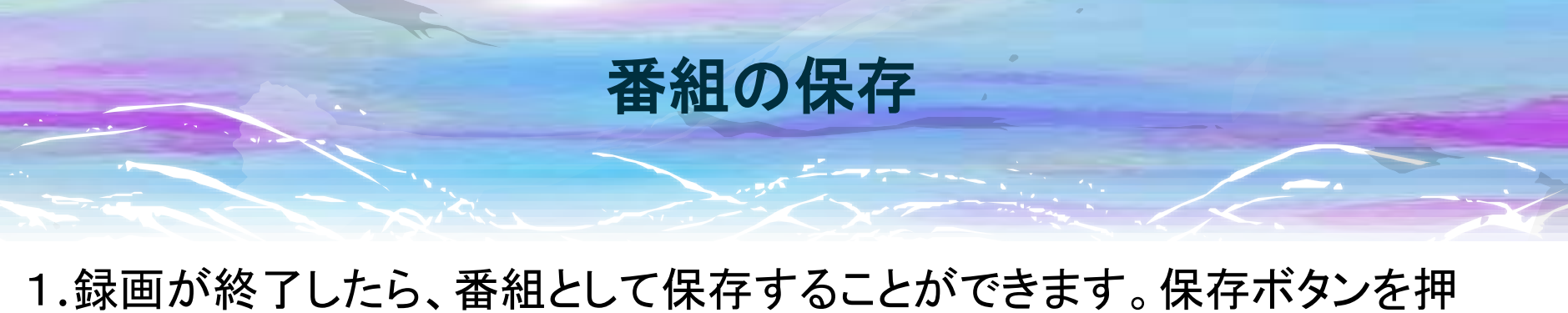

# すと、録画前に指定したチャンネルに番組として登録されます。

| USTREAM         | ブロードキャスター                                                                                                    | デスクトップ用配信ツール ダッシュ                                     | 1#-F          |  |  |
|-----------------|----------------------------------------------------------------------------------------------------|-------------------------------------------------------|---------------|--|--|
| \$608           |                                                                                                    | ここをクリックするとタイトルの編集ができます。<br>Dream IT ReSearch Test の番組 |               |  |  |
|                 |                                                                                                    | メニュー ・ 作手書までの広告ま示配信・7ドフ<br>配信情報をシェアしましょう<br>かりたって     | )-79XEDUT4656 |  |  |
|                 |                                                                                                    | http://ustre.am/1kYP1 で配信中です。 ぜひ 観にきてく                | Këli!         |  |  |
| •               | personal de la companya de la companya de la compa | □ ステータスの変新                                            | 100<br>共有     |  |  |
| <b>z</b> 2000-0 | Millio Rafi                                                                                                    |                                                       |               |  |  |

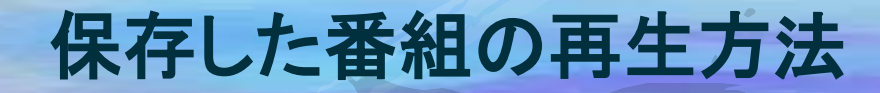

# 1. チャンネル設定の下のチャンネル情報にチャンネルのURLが表示されています。そのURLにアクセスすることにより番組の一覧を表示できます。

| dreamitken                                                                   | チャンネル情報                                                                                |
|------------------------------------------------------------------------------|----------------------------------------------------------------------------------------|
| ダッシュボード<br>有料サービスの設定                                                         | チャンネル名<br>Dream IT ReSearch Test                                                       |
| チャンネル設定<br>Interm IT ReSearch Tor 🗗                                          | チャンネル URL: http://www.ustream.fv/channel/dream-it-research-test<br>チャンネルについて<br>テスト作業用 |
| チャンキル情報           番組の作成           過去の番組一覧           ゼキュリティ           未配信時の設定 | このチャンネルを検索する際、キーワードになるような単語をいくつか入ナルでください<br><b>カテゴリー</b>                               |

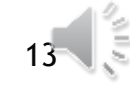

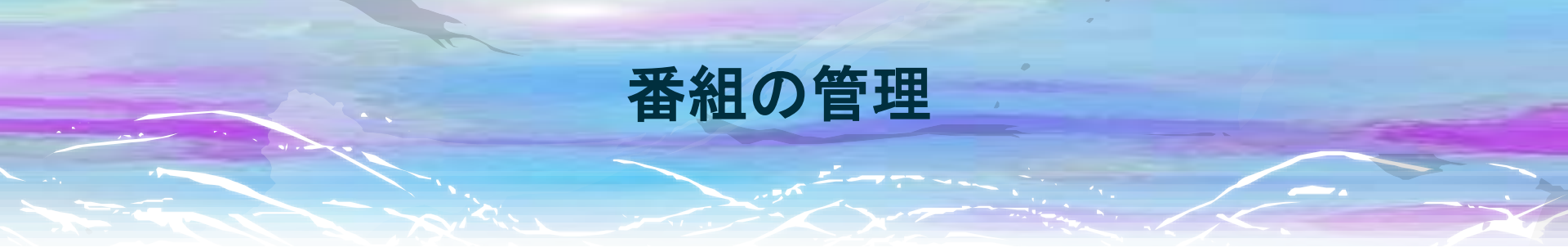

### 1. チャンネル設定の過去の番組一覧に保存した番組が登録されています。

| チャンネル設定                                             | 過去の番組 ハイライト         | - « - ¢                                                                                  | 1/1 [> >>                                  |
|-----------------------------------------------------|---------------------|------------------------------------------------------------------------------------------|--------------------------------------------|
| <ul> <li>チャンネル情報</li> <li>番組の作成</li> </ul>          | 保存使用量:<br>0 GB/∞ GB | 過去の番組を検索                                                                                 | 検索 <u>すべて表示</u>                            |
| 過去の番組一覧 🍊<br>セキュリティ                                 | □ 設定変更 ◆            | 設定 すべて 🔹                                                                                 | ソート 道加日(新しい 🍨                              |
| 未配信時の設定<br>ソーシャルストリームとチャット<br>の設定<br>チャンネルページ<br>統計 |                     | iPhoneで録画されました 2015/01/17<br>iPhoneで録画されました 2015/01/17 16:13 JST<br>2015/01/17 16:13 JST | 視聴数: 1<br>サイズ: 3 MB<br>長さ: 00:20<br>レート: 0 |
| 登録清ユーザー<br>プレイヤー設定                                  | ▶ 再生 ▶ 編集           | ± ダウンロード  會 削除  ◆                                                                        | ๖ 公開制報なし                                   |
| 理込みコード設定<br>ライブ配信設定                                 |                     | IPhoneで録画されました 2015/01/17<br>iPhoneで録画されました 2015/01/17 16:09 JST                         | 視聴数: <b>1</b><br>サイズ: <b>3 MB</b>          |